# Gebruik PuTTY om een Telnet-verbinding om E door BNE te creëren

## Inhoud

Inleiding Voorwaarden Vereisten Gebruikte componenten Conventies Achtergrondinformatie Topologie Procedure GNE-configuratie PuTTY Een Telnet-sessie met de ENE opzetten Stel een Telnet-sessie op aan een ML Series-kaart op de ENE Gerelateerde informatie

# Inleiding

Dit document beschrijft hoe u een Telnet-verbinding kunt maken met het End-point Network Element (ENE) of de Multi-Layer (ML) Series kaarten op de ENE via een Gateway Network Element (GNE) van externe netwerken. Hiervoor kunt u PuTTY gebruiken, een toepassing die SOCKS versie 5 ondersteunt.

Het GNE dient als tussenpersoon voor de aansluiting op de ENE's. Het BNE functioneert als een proxy-firewall en een IP-adresmultiplexer, waardoor verbindingen met ENE's mogelijk zijn vanuit gebieden buiten interne netwerken.

# **Voorwaarden**

### **Vereisten**

Cisco raadt kennis van de volgende onderwerpen aan:

- Cisco ONS 15454 kaart
- Cisco ONS 15454 ML-Series Ethernet-kaarten
- SOCKS

Gebruikte componenten

De informatie in dit document is gebaseerd op de volgende software- en hardware-versies:

- Cisco ONS 15454 versie 4.6.x
- Cisco ONS 15454 versie 5.x

De informatie in dit document is gebaseerd op de apparaten in een specifieke laboratoriumomgeving. Alle apparaten die in dit document worden beschreven, hadden een opgeschoonde (standaard)configuratie. Als uw netwerk live is, moet u de potentiële impact van elke opdracht begrijpen.

### **Conventies**

Raadpleeg <u>Cisco Technical Tips Conventions (Conventies voor technische tips van Cisco) voor</u> meer informatie over documentconventies.

## **Achtergrondinformatie**

SOCKS is een door IETF (Internet Engineering Task Force) goedgekeurde standaard (RFC 1928), proxy protocol voor TCP/IP-gebaseerde netwerktoepassingen. Het SOCKS-protocol biedt een flexibel kader om veilige communicatie te ontwikkelen door middel van een eenvoudige integratie met andere beveiligingstechnologieën. Het SOCKS-protocol stelt cliënten in staat aan te sluiten op toepassingsservers waartoe de klanten geen directe toegang hebben.

De standaard SOCKS poort is 1080. SOCKS voert deze vier basisoperaties uit:

- Verbindingsverzoek
- Proxy-stroominstelling
- Toepassingsgegevensdoorgifte
- Verificatie

Alleen SOCKS versie 5 ondersteunt verificatie.

SOCKS bevat twee onderdelen:

- 1. De SOCKS-server
- 2. De SOCKS-client

U kunt de SOCKS server op de toepassingslaag en de SOCKS-client tussen de toepassing en de transportlagen implementeren. Het basisdoel van het protocol is hosts aan één kant van een SOCKS-server in staat te stellen toegang te verkrijgen tot hosts aan de andere kant van een SOCKS-server, zonder directe IP-bereikbaarheid.

Wanneer een toepassingsclient verbinding moet maken met een toepassingsserver, sluit de client zich aan op een SOCKS-proxyserver. De proxy-server sluit zich aan op de toepassingsserver namens de client en geeft gegevens tussen de client en de toepassingsserver door. Voor de toepassingsserver, is de proxy server de client.

# **Topologie**

Neem het netwerkdiagram in <u>Afbeelding 1</u>. Het netwerk heeft vier NU's. ONE heeft LANconnectiviteit en dient als BNE. De andere drie NU's hebben alleen een Data Communication Channel (DCC)-connectiviteit. NU's met alleen DCC-connectiviteit moeten het netwerk met LAN- connectiviteit gebruiken om het datacommunicatienetwerk (DCN) te bereiken, waar de beheerstations wonen.

In <u>Afbeelding 1</u>, 10.89.238.81 is het BNG en 10.89.238.82, 10.89.238.83 en 10.89.238.84 zijn de ENE's.

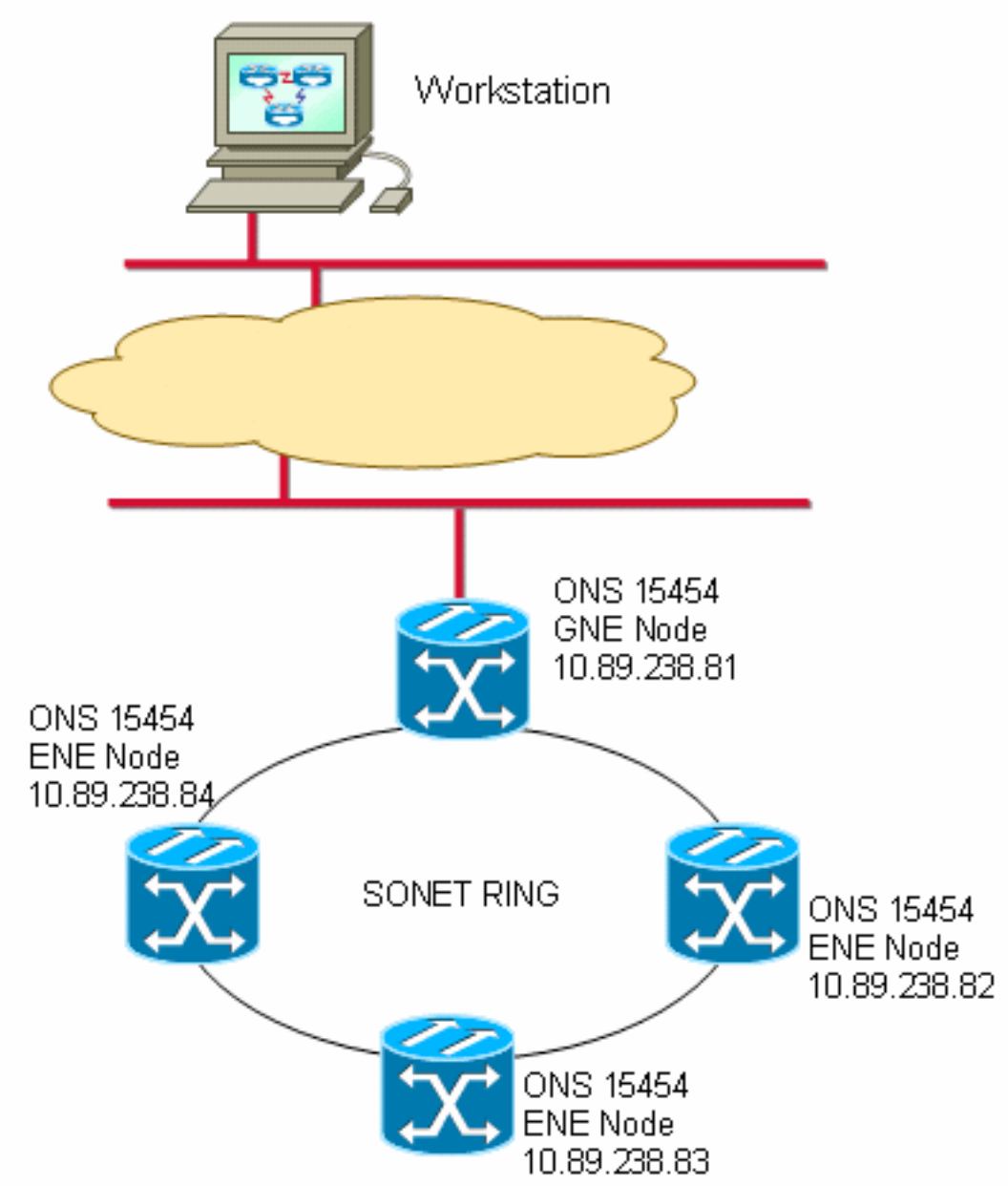

#### Afbeelding 1 - Topologie

# **Procedure**

Om toegang te hebben tot een ENE, of een specifieke sleuf (bijvoorbeeld ML IOS), hebt u een Telnet-toepassing nodig die SOCKS-bewust is. Het begrip "Socks-aware" impliceert dat u een toepassing zoals telnet moet kunnen configureren om toegang te krijgen tot een SOCKS poort.

## **GNE-configuratie**

In de voorbeeldtopologie dient 10.89.238.81 als BNG. Dit is de gewenste configuratie (zie <u>afbeelding 2</u>):

- 1. Klik op de tabbladen **Provisioning > Netwerk**.
- 2. Controleer de proxy-server inschakelen op aanvinkvakje poort.
- 3. Selecteer de optie Gateway Network Element (GNE).

Deze procedure zet de firewall en de SOCKS-proxy in.

De firewallfunctie gedraagt zich als een IP-pakketfilter tussen de LAN-interface en de DICinterfaces. Het netwerk druppelt pakketten in de LAN interface als de pakketten niet op het IPadres van het netwerk worden gericht. Uitzonderingen op deze regel omvatten uitzendingen, multicast, en UDP pakketten die aan poort 391 voor SNMP relais worden gericht. Het BNG wordt niet via de DIC-interface doorgegeven. Als resultaat hiervan zijn ENEs niet IP-bereikbaar vanuit de DCN als u de firewalloptie op de GNE hebt ingeschakeld.

Schakel GNE Proxy op de GNE's in om CTC-zichtbaarheid voor ENE's mogelijk te maken.

#### Afbeelding 2 - GNE Proxy-firewall

| Alarms Conditions History Circuits Provisioning Invertory Maintenance |                 |                   |                                                             |  |  |  |
|-----------------------------------------------------------------------|-----------------|-------------------|-------------------------------------------------------------|--|--|--|
| General General Static Routing OSPE RIP                               |                 |                   |                                                             |  |  |  |
| Network                                                               | IP Address:     | 10.89.238.81      | Suppress CTC IP Display LCD IP Setting: Allow Configuration |  |  |  |
| Protection                                                            | Default Router: | 10.89.238.1       | Forward DHCP Requests to:                                   |  |  |  |
| Security                                                              | MAC Address     | 00-05-9b-09-40-9C | Net/Subnet Mask Length: 24 📑 Mask: 255.255.255.0            |  |  |  |
| SNMP                                                                  |                 | P) Listener Port  | Gateway Settings                                            |  |  |  |
| DCC/GCC/OSC                                                           | C Default - TCC | Fixed             | Current Settincs: Proxy, Firewall                           |  |  |  |
| Alarm Profiles                                                        | C observations  | -1                | Enable proxy server on port: 1080                           |  |  |  |
| Defaults                                                              | Standard Con    | istant (683)      | C External Network Element (ENE)                            |  |  |  |
|                                                                       | C Other Consta  | nt:               | Gateway Network Element (GNE)                               |  |  |  |
| WDW-ANS                                                               |                 |                   |                                                             |  |  |  |

Als de proxy-firewall is ingeschakeld, mislukt een Telnet-verbinding naar het IP-adres van een ENE (zie <u>afbeelding 3</u>).

#### Afbeelding 3 - Telnet-fout

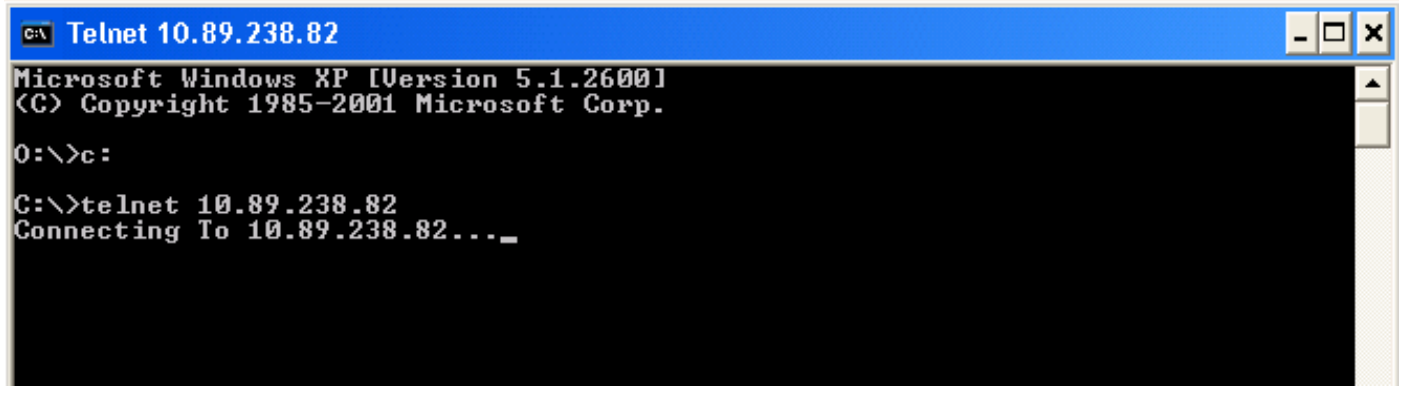

### <u>PuTTY</u>

Deze procedure gebruikt een SOCKS-bewuste Telnet-toepassing genaamd PuTTY. U kunt PuTTY downloaden van de <u>PuTTY-downloadpagina</u>.

#### Een Telnet-sessie met de ENE opzetten

Voltooi deze stappen om een Telnet-sessie met de ENE te starten:

1. Voer **Putty.exe uit** om de toepassing te starten (zie <u>afbeelding 4</u>). Hier is een voorbeeld, wanneer u de toepassing als zipped bestand downloaden.**Afbeelding 4 - Putty.exe** 

| 🗐 WinZip - putty.zip      |             |                  |          |               |   |
|---------------------------|-------------|------------------|----------|---------------|---|
| Eile Actions Options Help |             |                  |          |               |   |
| New Open Favorites Add    | Extract     | Encrypt View     | CheckOut | <b>Wizard</b> |   |
| Name                      | Туре        | Modified         | Size     | R Packed      | P |
| Pageant.exe               | Application | 4/5/2005 8:42 PM | 126,976  | 48% 65,517    |   |
|                           | Application | 4/5/2005 8:42 PM | 262,144  | 45% 143,152   |   |
| Pscp.exe                  | Application | 4/5/2005 8:43 PM | 274,432  | 45% 152,143   |   |
| Psftp.exe                 | Application | 4/5/2005 8:43 PM | 282,624  | 46% 152,147   |   |
| Putty.exe                 | Application | 4/5/2005 8:43 PM | 421,888  | 44% 234,608   |   |
| Puttygen.exe              | Application | 4/5/2005 8:43 PM | 163,840  | 43% 93,490    |   |
| @Putty.hlp                | Help File   | 4/5/2005 8:45 PM | 587,549  | 68% 189,238   |   |
| Putty.cnt                 | CNT File    | 4/5/2005 8:45 PM | 28,956   | 69% 8,896     |   |

Typ het IP-adres van de ENE in het veld Host Name (of IP-adres) (zie pijl A in <u>afbeelding</u>
 <u>5</u>). Afbeelding 5 - ENE IP-adres

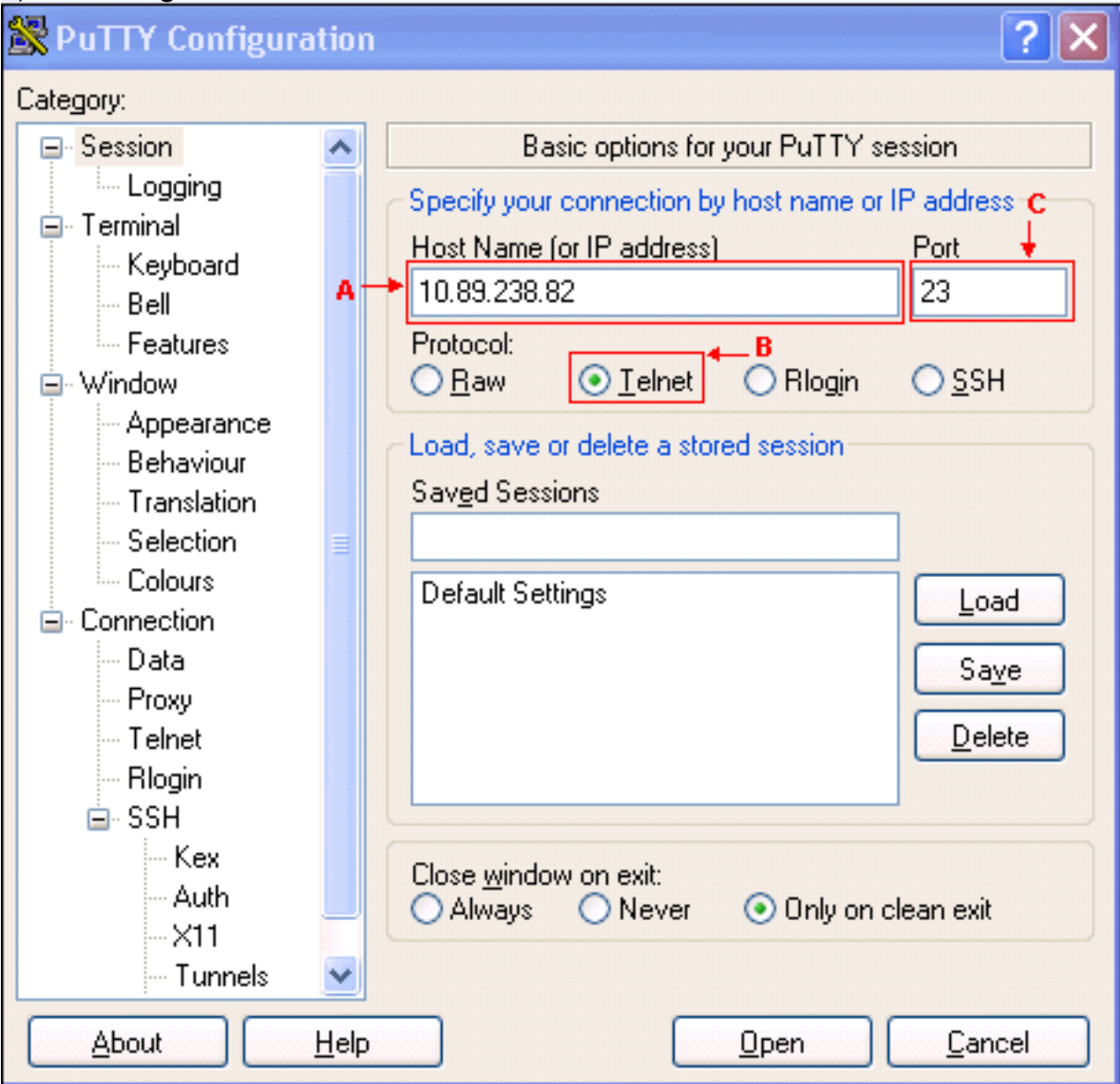

- 3. Selecteer de optie **Telnet** (zie pijl B in <u>afbeelding 5</u>).De standaardpoort voor telnet is 23. De waarde verschijnt in het veld Port (zie pijl C in <u>afbeelding 5</u>).
- 4. Klik op Openen.
- 5. Typ de hostname in het veld Proxy hostname (zie pijl A in afbeelding 6). Afbeelding 6 Proxy-

| category.                                                                                                    |   |                                                                                                    |
|----------------------------------------------------------------------------------------------------|---|----------------------------------------------------------------------------------------------------|
| 🖃 Session                                                                                                    | ~ | Options controlling proxy usage                                                                                                    |
| Logging                                                                                                    |   | r                                                                                                    |
| 🖨 Terminal                                                                                                    |   |                                                                                                    |
| - Keyboard                                                                                                    |   | O None O SUCKS 4 O SUCKS 5                                                                                                    |
| Bell                                                                                                    |   | OHTTP OTelnet 💾 🤇                                                                                                    |
| - Features                                                                                                    |   | Proxy hostname + Port                                                                                                    |
| 🖨 Window                                                                                                    |   | 10.89.238.81 1080                                                                                                    |
| - Appearance                                                                                                    |   | Exclude Hosts/IPs                                                                                                    |
| Behaviour                                                                                                    |   |                                                                                                    |
| - Translation                                                                                                    |   |                                                                                                    |
| - Selection                                                                                                    | = | Consider proxying local host connections                                                                                                    |
| - Colours                                                                                                    |   | Do DNS name lookup at proxy end:                                                                                                    |
|                                                                                                    |   |                                                                                                    |
| Connection                                                                                                    |   | No O Auto O Yes                                                                                                    |
| - Connection<br>Data                                                                                                    |   | ONo OAuto OYes<br>Username                                                                                                    |
| <ul> <li>Connection</li> <li>Data</li> <li>Proxy</li> </ul>                                                                                      |   | ONo OYes<br>Username                                                                                                    |
| ⊡ - Connection<br>Data<br><mark>Proxy</mark><br>Telnet                                                                                           |   | No     Auto     Yes       Username                                                                                                    |
| <ul> <li>Connection</li> <li>Data</li> <li>Proxy</li> <li>Telnet</li> <li>Rlogin</li> </ul>                                                      |   | <ul> <li>No</li> <li>O Auto</li> <li>O Yes</li> <li>Username</li> <li>Password</li> <li>Telnet command</li> </ul>                                |
| <ul> <li>Connection</li> <li>Data</li> <li>Proxy</li> <li>Telnet</li> <li>Rlogin</li> <li>SSH</li> </ul>                                         |   | <ul> <li>No</li> <li>O Auto</li> <li>O Yes</li> <li>Username</li> <li>Password</li> <li>Telnet command</li> <li>connect %host %port\n</li> </ul> |
| <ul> <li>Connection</li> <li>Data</li> <li>Proxy</li> <li>Telnet</li> <li>Rlogin</li> <li>SSH</li> <li>Kex</li> </ul>                            |   | No     Auto     Yes       Username                                                                                                    |
| <ul> <li>Connection</li> <li>Data</li> <li>Proxy</li> <li>Telnet</li> <li>Rlogin</li> <li>SSH</li> <li>Kex</li> <li>Auth</li> </ul>              |   | <ul> <li>No</li> <li>Auto</li> <li>Yes</li> <li>Username</li> <li>Password</li> <li>Telnet command</li> <li>connect %host %port\n</li> </ul>     |
| <ul> <li>Connection</li> <li>Data</li> <li>Proxy</li> <li>Telnet</li> <li>Rlogin</li> <li>SSH</li> <li>Kex</li> <li>Auth</li> <li>X11</li> </ul> |   | No     Auto     Yes       Username                                                                                                    |

- 6. Selecteer de optie **SOCKS 5** (zie pijl B in <u>afbeelding 6</u>).Het standaard poortnummer is 1080, dat in het veld Port verschijnt (zie pijl C in <u>afbeelding 6</u>).
- 7. Klik op **Openen** (zie pijl D in <u>afbeelding 6</u>).
- 8. De Telnet-sessie aan ENE begint (zie afbeelding 7). Afbeelding 7 Telnet-sessie aan ENE

| 🚰 10.89.238.82 - PuTTY                                                                                                    |
|----------------------------------------------------------------------------------------------------|
| ATTENTION !!!                                                                                                    |
| This shell is intended for QUALIFIED PERSONNEL ONLY. Customer Use of<br>this shell is not recommended OR supported by the Technical Assistance<br>Center. Inappropriate use of shell Commands can have a Negative AND |
| Service Affecting impact on your network. Please consult the User<br>Documentation for appropriate troubleshooting procedures.                                                                                        |
| To exit without logging in, enter Control-D at the login prompt.<br>To exit after logging in, type "logout" at the prompt.                                                                                            |
| Login:                                                                                                    |

#### Stel een Telnet-sessie op aan een ML Series-kaart op de ENE

Voltooi deze stappen om een Telnet-sessie aan een ML Series kaart aan te brengen op de ENE:

- 1. Voer **Putty.exe uit** om de toepassing te starten (zie <u>afbeelding 4</u>).
- 2. Typ het IP-adres van de ENE in het veld Host Name (of IP-adres) (zie pijl A in <u>afbeelding</u> <u>8</u>). Afbeelding 8 ML Card IP-adres

| 🞇 PuTTY Configura | tion         | ? 🔀                                                |
|-------------------|--------------|----------------------------------------------------|
| Category:         |              |                                                    |
| 🖃 Session         | ^            | Basic options for your PuTTY session               |
| Logging           |              | Specify your connection by host name or IP address |
|                   |              | Host Name (pr IP address) Port                     |
| Reyboard          | A+           | ► 10.89.238.82 2005                                |
| Features          |              | Protocol: B                                        |
|                   |              | ○ <u>R</u> aw                                      |
| - Appearance      |              |                                                    |
| Behaviour         |              | Courd Cossime                                      |
| - Translation     |              |                                                    |
| Selection         |              |                                                    |
| Connection        |              | Default Settings                                   |
| Data              |              | Save                                               |
| - Proxy           |              |                                                    |
| Telnet            |              | Delete                                             |
| Rlogin            |              |                                                    |
| E SSH<br>Key      |              |                                                    |
| Auth              |              | Close window on exit:                              |
| -X11              |              | Always Onever Ounly on clean exit                  |
| - Tunnels         | ~            |                                                    |
| <u>A</u> bout     | <u>H</u> elp | <u>Open</u> <u>Cancel</u>                          |

- 3. Klik op de radioknop **van telnet** (zie pijl B in <u>afbeelding 8</u>).De ML-kaart bevindt zich in sleuf 5. Daarom is het poortnummer 2005 (2000 plus sleufnummer) (zie pijl C in <u>afbeelding 8</u>).
- 4. Klik op Openen.
- 5. Typ de hostnaam in het veld Proxy Hostname (zie pijl A in afbeelding 6).
- 6. Klik op de radioknop SOCKS 5 (zie pijl B in afbeelding 6).
- 7. Klik op **Openen** (zie pijl D in <u>afbeelding 6</u>).De Telnet-sessie aan de ML-kaart begint (zie <u>afbeelding 9</u>).**Afbeelding 9 Telnet-sessie naar ML**

🚰 10.89.238.82 - PuTTY User Access Verification Password:

# Gerelateerde informatie

- PuTTY-downloadpagina
- <u>Technische ondersteuning en documentatie Cisco Systems</u>